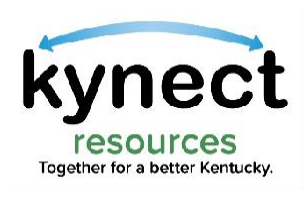

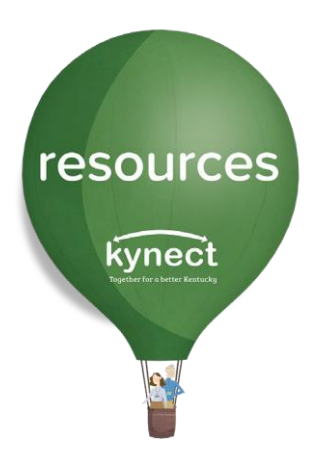

### Quick Look at Assessments

Use this Quick Look Guide to learn how to complete assessments and view Social Determinant of Health information in **kynect resources**.

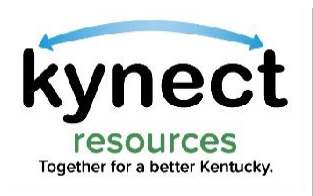

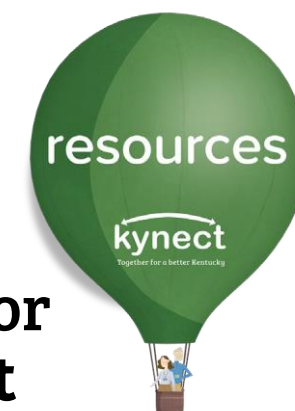

#### To view a Resident record, search the client from the organization inbox, or use the Client Search link, or from the **Referral Inbox**, by clicking the **Edit** button next to the Referral

| ct        | Q, Searoh Keyword |            | Search By | Category 🔻       |              |             |                  | Referral Inbox |
|-----------|-------------------|------------|-----------|------------------|--------------|-------------|------------------|----------------|
| rkspace   | Deferre           | linhav     |           |                  |              |             |                  |                |
| Inbox     | Referra           | xodul I    |           |                  |              |             |                  |                |
| Outbox    | Client            |            | i         | .coation         |              |             | Resource         |                |
| Dashboard | Searoh            |            | Q         | 1 items selected |              | *           | 0 items selected |                |
|           | Status            |            |           | Created          |              |             | Days Open        |                |
|           | 3 items selected  |            | Ψ         |                  |              | Ħ           | None             | •              |
| arch      |                   |            |           |                  |              |             |                  | Search         |
| orites    | ID                | First Name | Last Name | Referral Date    | Created      | Resource    | e Location       | Status         |
| ation     | DEE-2367          | Alevia     | Dale      | 1/4/2022         | 106 days and | Animal Shel | tere Alberry 1   |                |
| 5         |                   |            |           |                  |              |             |                  |                |

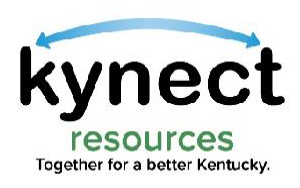

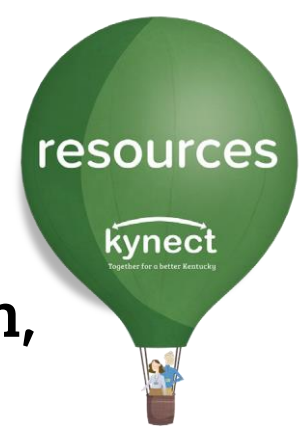

#### On the Referral Details screen or from the search results screen, Click the **Resident Name** which is a blue hyperlink.

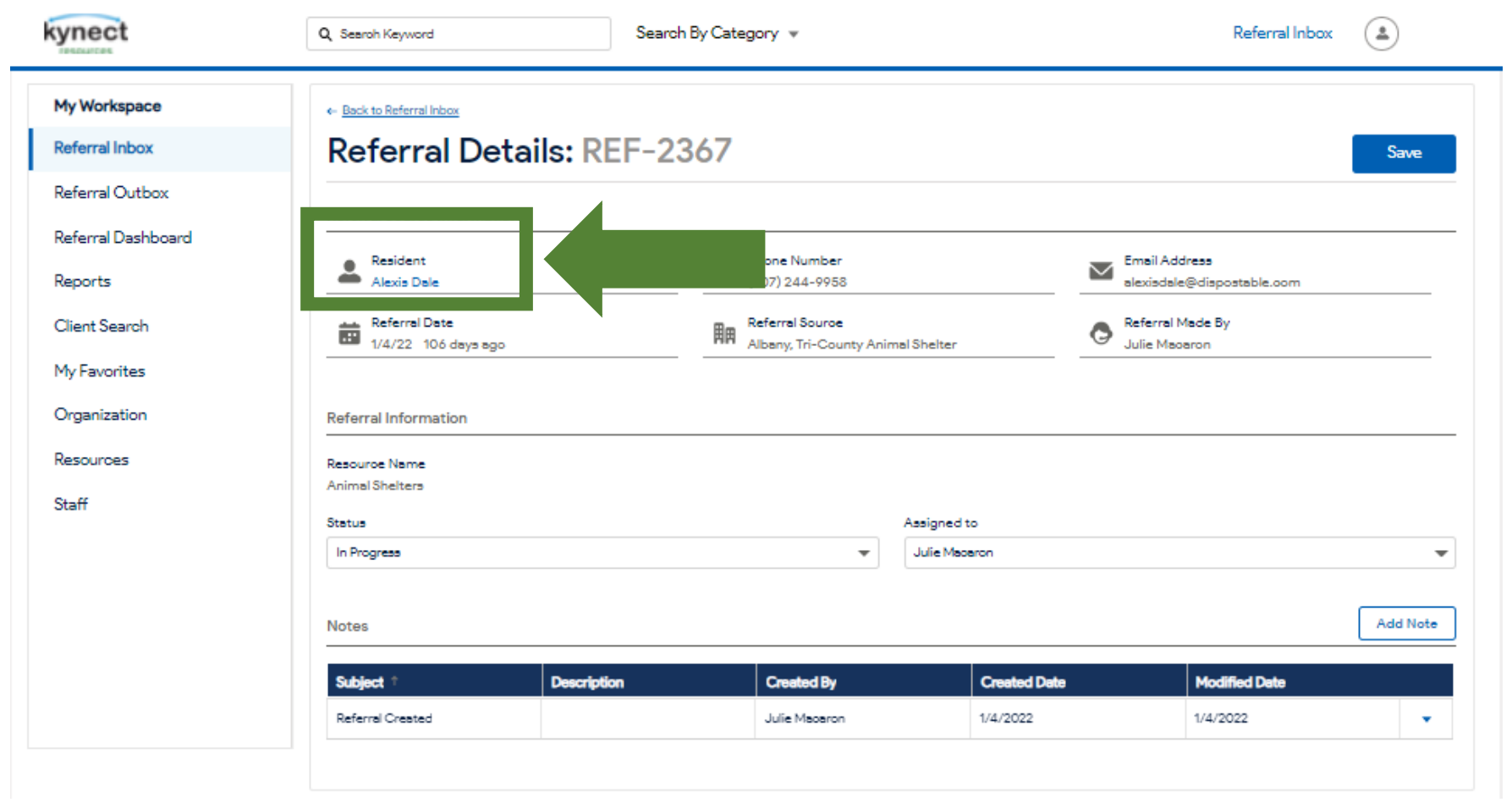

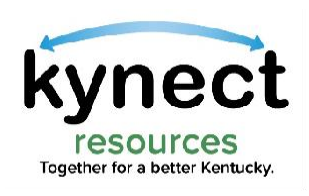

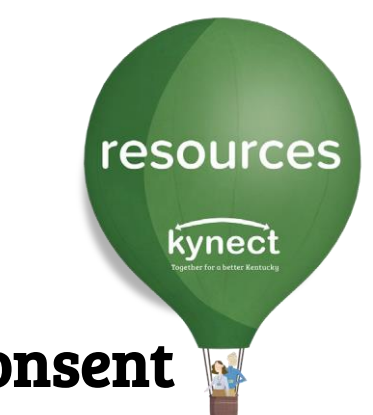

# If Consent has not previously been provided, Click the **Request Consent** action button.

| ← Back to Clients  | Needs - SDOH    |               |                    |  |
|--------------------|-----------------|---------------|--------------------|--|
| Request Consent    | Create Referral |               |                    |  |
| Client Information | •<br>           | Contact       |                    |  |
| Client ID          | Gender          | Email Address | Contaot Preference |  |
|                    |                 |               |                    |  |
| DOB                |                 | Mobile Phone  |                    |  |
|                    |                 |               |                    |  |
|                    |                 |               |                    |  |

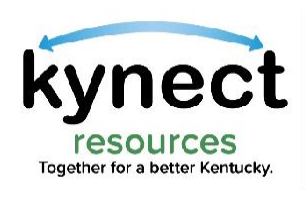

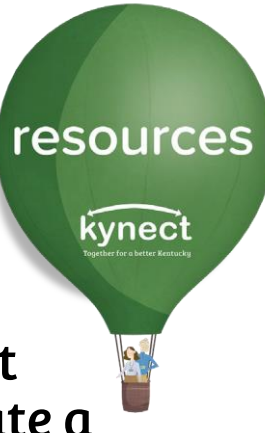

Consent is granted via email, text or captured verbally. Select the method of consent request. If **Send Email** or **Send Text** is selected, the **kynect resources** system will generate a **Consent** request to that resident. Once the resident responds to kynect via email or text, Consent is granted to view their information.

| My Workspace<br>Referral Inbox | Client Search          |                         |                                   |                         |                   |      |  |  |  |
|--------------------------------|------------------------|-------------------------|-----------------------------------|-------------------------|-------------------|------|--|--|--|
| Referral Outbox                | Search Full Profile    | My Clients              |                                   |                         |                   |      |  |  |  |
| Referral Dashboard<br>Reports  | * First Name<br>Q. Amy |                         | * Last Name<br>Brand              | *DOB<br>01/01/1990      | 🗃 Search Re       | set  |  |  |  |
| Client Search                  | First Name 🕇           |                         | DOB                               |                         |                   | View |  |  |  |
| My Favorites                   | Amy                    | Brand                   | 01/01/1990                        | amy.brand@mailinator.oo | rm (707) 244-9958 | *    |  |  |  |
| Organization                   | Requ                   | lest Access             |                                   | ×                       |                   |      |  |  |  |
| Resources                      | You de                 | o not have permission   | to view Amy Brand's full informat | tion. Please request    |                   |      |  |  |  |
| Staff                          | conse                  | nt via one of the optio | ns below.<br>Send Email Send Te   | ext Verbal Consent      |                   |      |  |  |  |

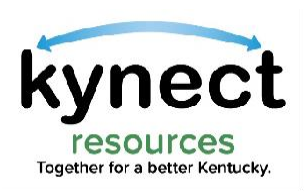

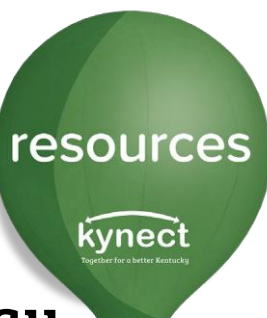

When meeting with the resident in person or via phone, the resident may provide **Verbal Consent**. Read the resident each statement and check the box to acknowledge agreement. When completed, click **Submit**.

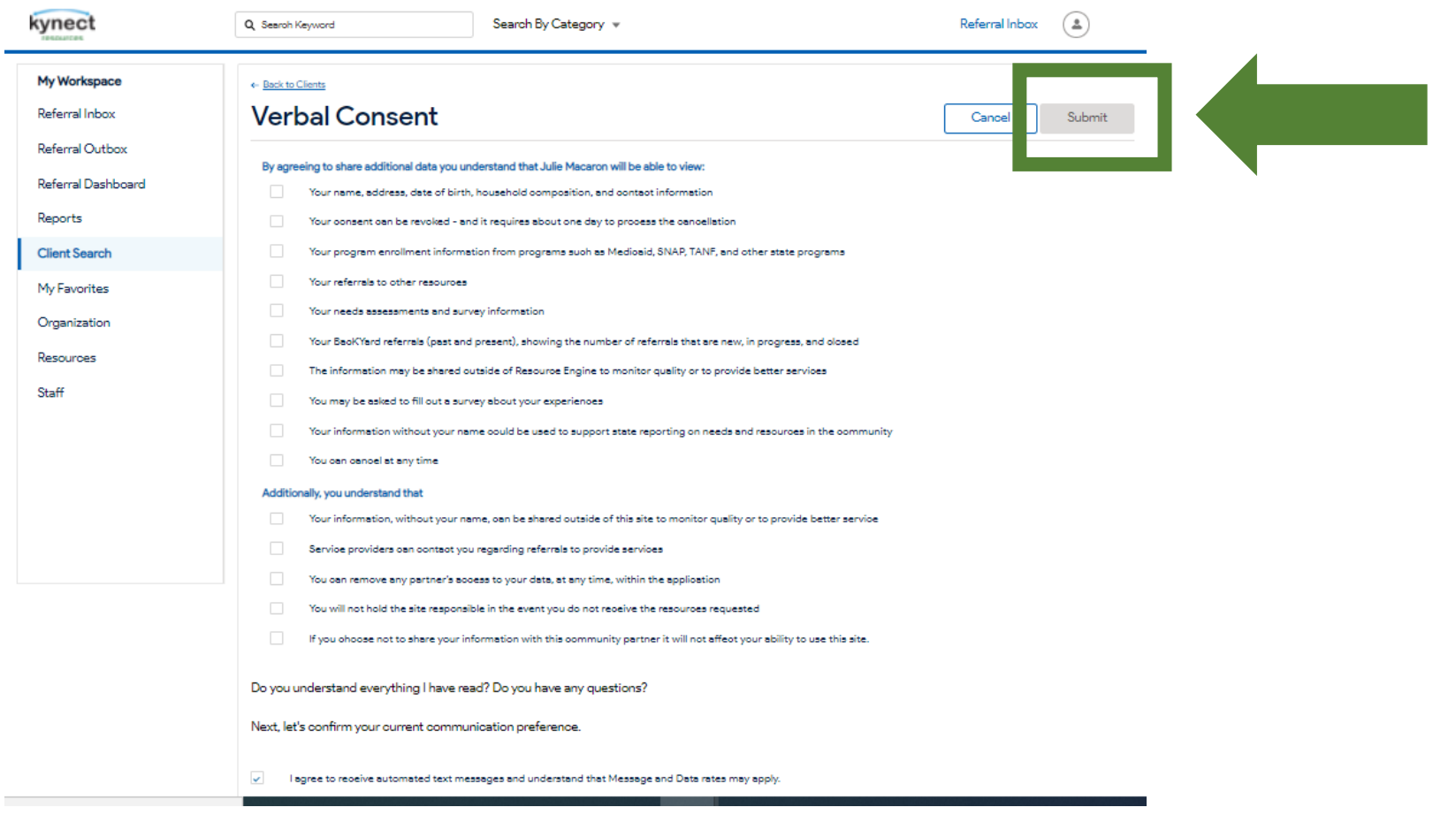

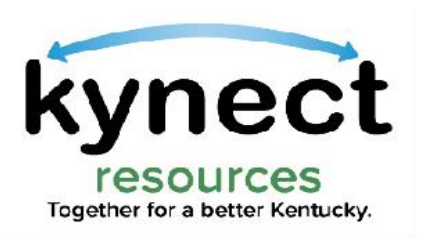

From the OneView Screen, users can **Start Assessment**, view the resident's Social Determinant of Health Risk Factors and see the date and source for previously completed Assessment(s).

| ← Back to Clients      | well             | _                |                                    |                |                                                        | Referrals                                                      | in Progress                                | View My Plan    |                                    |
|------------------------|------------------|------------------|------------------------------------|----------------|--------------------------------------------------------|----------------------------------------------------------------|--------------------------------------------|-----------------|------------------------------------|
| Send Email             | Add Note         | Create Referral  | itart Assessment                   |                |                                                        | 2                                                              | 0                                          | 0               |                                    |
| Client Information     | I.               |                  | Contact                            |                |                                                        | Risk Fact                                                      | tors                                       | View All        | SDoH                               |
| Client ID<br>901007575 | Gender<br>Female |                  | Email Address<br>estill@gmaill.com | Pr             | eferred Contact Method<br>nail                         | <ul> <li>Stable</li> <li>Childca</li> <li>Education</li> </ul> | <ul> <li>Vulnerable</li> <li>re</li> </ul> | In-Crisis   N/A | Information i<br>populated         |
| DOB<br>12/01/1985      |                  |                  | Mobile Phone<br>(303) 241-2679     | Ac<br>12<br>FR | ldress<br>3 MAIN STREET NEW LANE<br>ANKFORT, KY 40601- | Food     Housing     Access     Career                         | to Services<br>Resiliency/Trainir          | na              | assessments<br>within <b>kynec</b> |
| Household              |                  | View All         | Enrolled Programs                  | 5              | View All                                               | Clothing                                                       | ]                                          | e.              | resources o                        |
| Client 🕑               | Age 🔽            | Relationship 🔽   | Program 🖂                          | Start          | Renewal                                                | Employi     English                                            | Language Skills                            |                 | Health                             |
| CLARK MERCER           | 19               | Son              | КТАР                               | 6/1/2015       | 4/1/2016                                               | Iranspo                                                        | rtation                                    |                 | Information                        |
| HAPPY BROTHER          | 35               | Brother/ Half-Br | Medicaid                           | 6/1/2015       | 4/1/2016                                               |                                                                |                                            |                 | Exchange                           |
| (Child)                | 9                | Son              | Qualified Health                   | 6/1/2015       | 4/1/2016                                               |                                                                |                                            |                 | (KHIE) data                        |
| RICHARDO POW           | 59               | Husband          |                                    |                |                                                        |                                                                |                                            |                 |                                    |
| Assessments            |                  | View All         | Notes                              |                | View All                                               |                                                                |                                            |                 |                                    |
| Date N                 | Name 💟 Tak       | sen By 💟         | Subject 💟 C                        | Created Date   | Created By 💟                                           |                                                                |                                            |                 |                                    |
| 1/21/2020              | kynect Cat       | therine Eliza 🔹  | Estill is expect 1                 | /21/2020       | Catherine Eliza 🔹                                      |                                                                |                                            |                 |                                    |

Assessments inform SDOH data. This tab indicates the date of last assessment and from where it came.

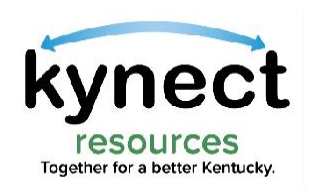

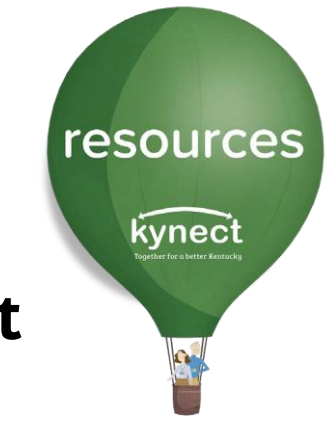

#### Click the Get Started action button to begin the Needs Assessment

| kynect                                                   | Q Search Keyword Search By Category 💌 | Referral Inbox |
|----------------------------------------------------------|---------------------------------------|----------------|
| <b>My Workspace</b><br>Referral Inbox<br>Referral Outbox |                                       |                |
| Referral Dashboard<br>Reports                            | Needs Assessment                      | Get Started    |
| Client Search                                            |                                       |                |
| Organization                                             |                                       |                |
| Resources<br>Staff                                       |                                       |                |
|                                                          |                                       |                |
|                                                          |                                       |                |
|                                                          |                                       |                |

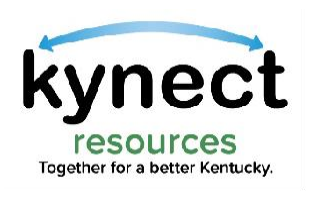

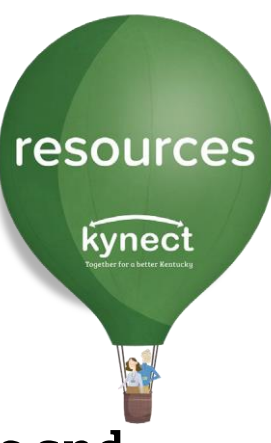

#### Enter the Resident **address** in the field, then click **Next**

## **kynect resources** will return suggested resources based on the Assessment results and location.

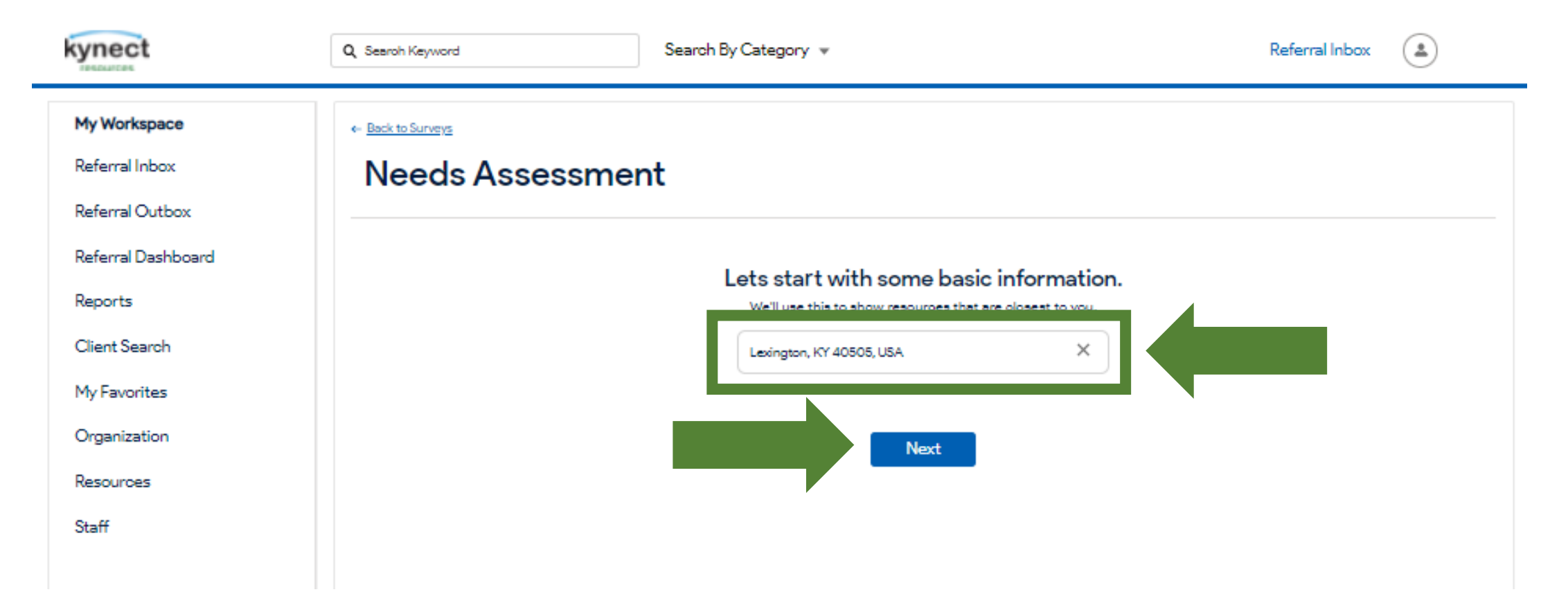

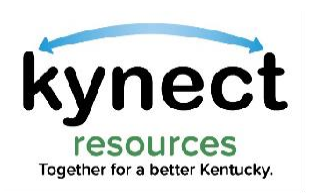

Obtain an answer to each question from the resident. Indicate the response by clicking the radio button next to the appropriate response.

resources

kynect

Click Next to navigate to the next question. Complete all questions and select Submit.

There are currently 18 Social Determinant of Health questions in the Assessment. Assessment questions align with the Kentucky Health Information Exchange SDoH categories.

| kynect             | Q Search Keyword Search By Category V Referral Inbox                      |
|--------------------|---------------------------------------------------------------------------|
| My Workspace       | <= <u>Back to Surveys</u>                                                 |
| Referral Inbox     | Needs Assessment                                                          |
| Referral Outbox    |                                                                           |
| Referral Dashboard | Question 1 of 18                                                          |
| Reports            |                                                                           |
| Client Search      | 1 Which best describes your bousing situation?                            |
| My Favorites       | V. do not have stable housing                                             |
| Organization       | <ul> <li>am temporarily living with a friend or family member</li> </ul>  |
| Resources          | am currently not paying my rent/mortgage and in danger of eviction        |
| Staff              | o am paying my rent/mortgage, but it is unaffordable (over 30% of income) |
|                    | am currently utilizing a rent/mortgage assistance program                 |
|                    | pay my rent/mortgage without difficulty                                   |
|                    |                                                                           |
|                    | Previous Next                                                             |
|                    |                                                                           |

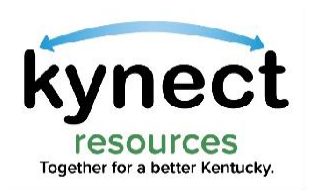

# Assessment results are displayed to indicate the risk level.

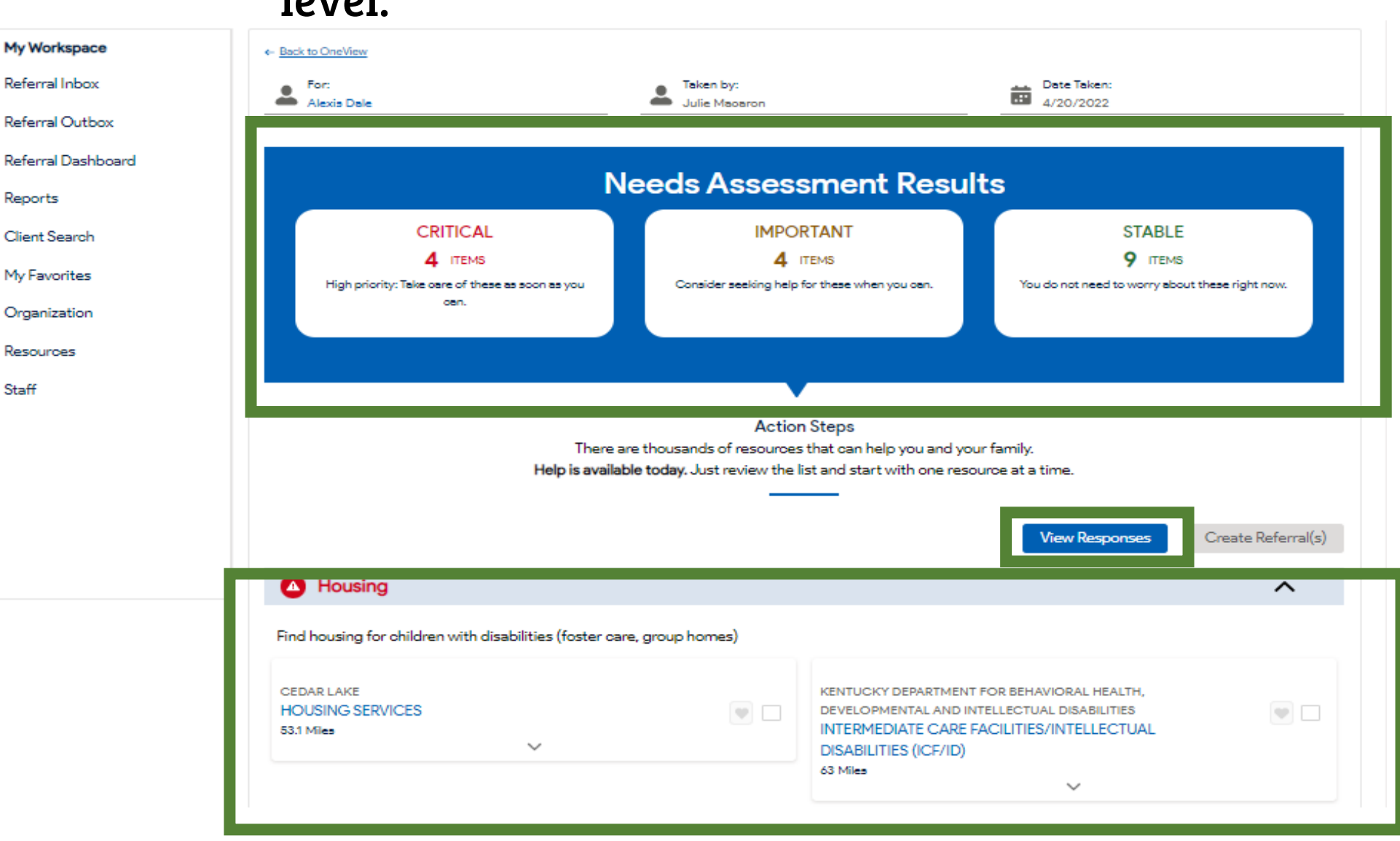

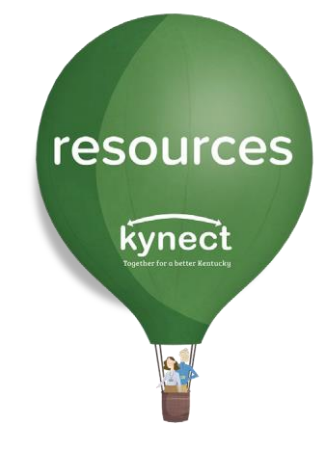

Users may View Responses or navigate through the suggested resources based on the Assessment results.

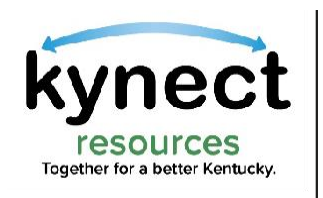

#### After an Assessment has been completed, the resident detail screen will update the **Needs-SDOH risk factors** and the **Assessment** field is updated with the updated **Assessment date** and details.

resources

kynect

| orkspace     | ← Back to Clients  |                        |                                |                  |                 |          | Referral                                     |                   | View My Plan |
|--------------|--------------------|------------------------|--------------------------------|------------------|-----------------|----------|----------------------------------------------|-------------------|--------------|
| alInbox      | Alexis Dale        |                        |                                |                  |                 |          |                                              |                   |              |
| al Outbox    | Alexis Dal         | Alexis Dale            |                                |                  |                 |          |                                              |                   | Closed       |
| al Dashboard | Send Email Ad      | d Note Create Referral | Assessments                    | + Add to My      | Clients         |          | 1                                            | 2                 | 5            |
| ts           | Client Information |                        | Contact                        |                  |                 | _        | Needs -                                      | SDOH              | View All     |
| Search       | Client ID          | Gender                 | Email Address                  | Con              | taot Preference |          | • Employ                                     | ment              |              |
| vorites      |                    | remaie                 | alexisdale@disp                | ostable.com Ema  |                 |          | Housin                                       | 9                 |              |
| ization      | DOB<br>01/01/1990  |                        | Mobile Phone<br>(707) 244-9958 | Add              | ress            |          | <ul> <li>Income</li> <li>Legal</li> </ul>    | •                 |              |
| roes         | 00000000           |                        | 0007244 7700                   |                  |                 |          | • Comm                                       | unity Involvement |              |
|              | Household          |                        | Enrolled Progr                 | ams              |                 |          | • Food                                       |                   |              |
|              | Client Age         | Relationship           | Program                        | Start            | Renewal         |          | <ul> <li>Life Sk</li> <li>Mobilit</li> </ul> | v                 |              |
|              | There are no       | records to display     | The                            | re are no record | ds to display   |          | <ul> <li>Adult 8</li> </ul>                  | ducation          |              |
|              |                    |                        |                                |                  |                 |          | Childo                                       | are               |              |
|              | Assessments        | View All               | Notes                          |                  |                 | View All |                                              |                   |              |
|              | Date Name          | Taken By View          | Subject                        | Created Date     | Create          | View     |                                              |                   |              |
|              | 4/20/2022 Needs /  | ases Julie Macaron 👻   | note title                     | 8/19/2020        | Partner Admin   | •        |                                              |                   |              |
|              | 8/19/2020 Needs A  | ases Partner Admin 💌   |                                |                  |                 |          |                                              |                   |              |

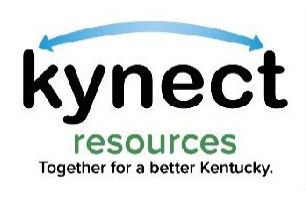

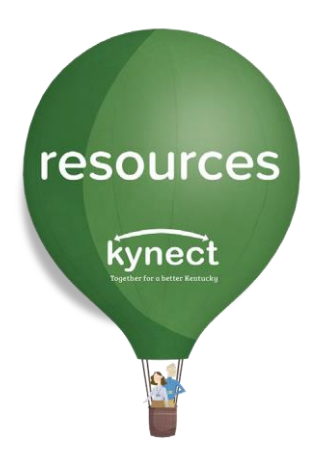

## Thank you

For additional support, please use the Help section in **kynect resources** or email <u>kynectresources@ky.gov</u>